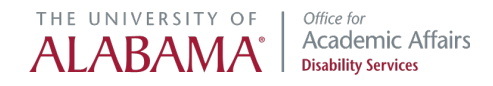

# How to Complete and Submit an ODS Application Tutorial for Students

To begin the <u>ODS Registration Process</u>, students complete an application. Students must be admitted to UA and will need their myBama username and password, and CWID. This application should only be completed by the student requesting accommodations.

## Access the ODS Online Portal

1. Access the ODS website by typing <u>www.ods.ua.edu</u> into your browser. Then, select the "ODS Online Portal" tab.

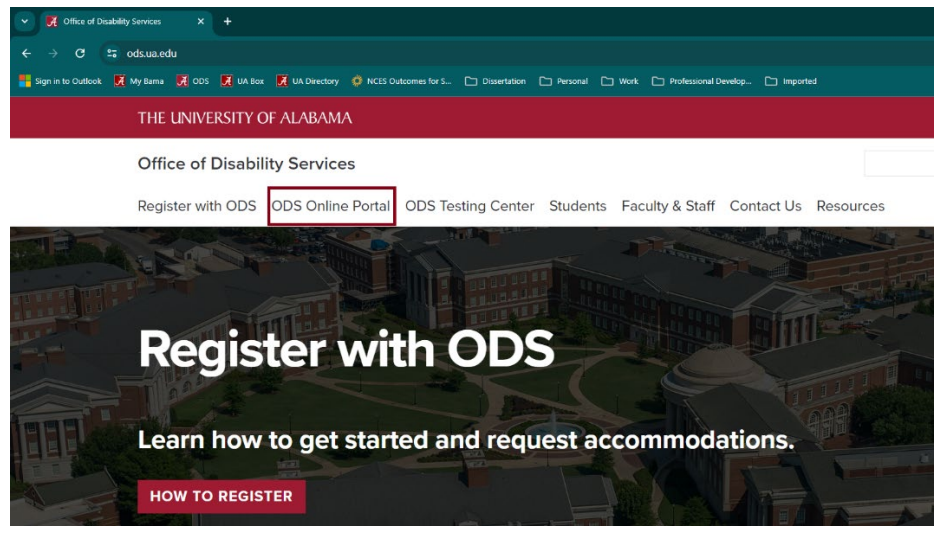

2. Select "Enter the ODS Online Portal."

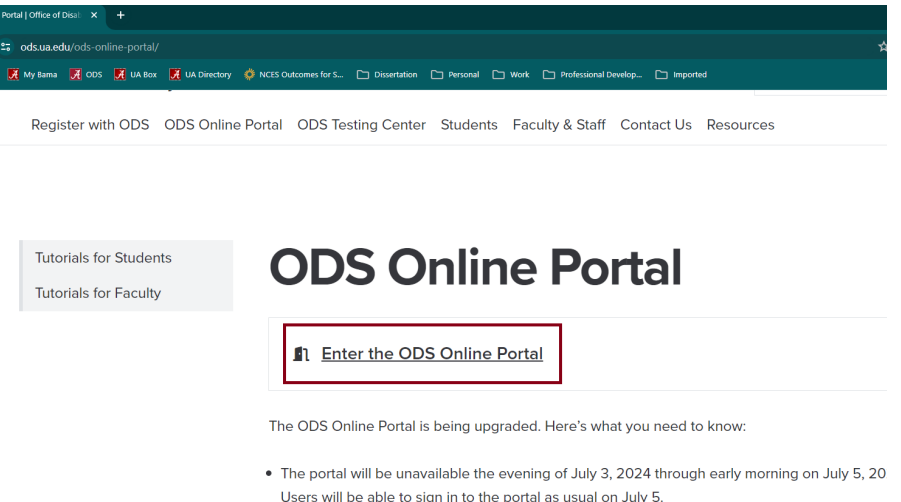

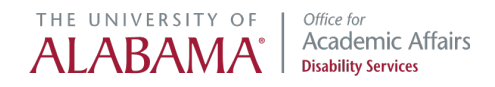

3. Select "Start/Resume Application".

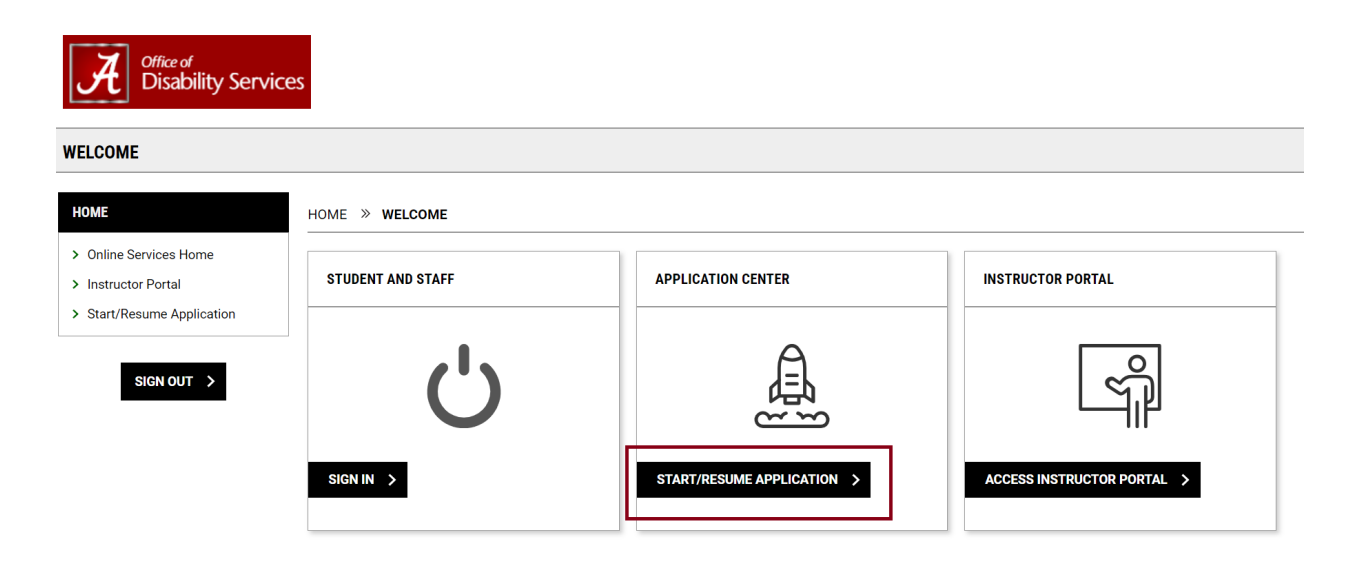

4. Enter your myBama username and password. Then, select "Log In."

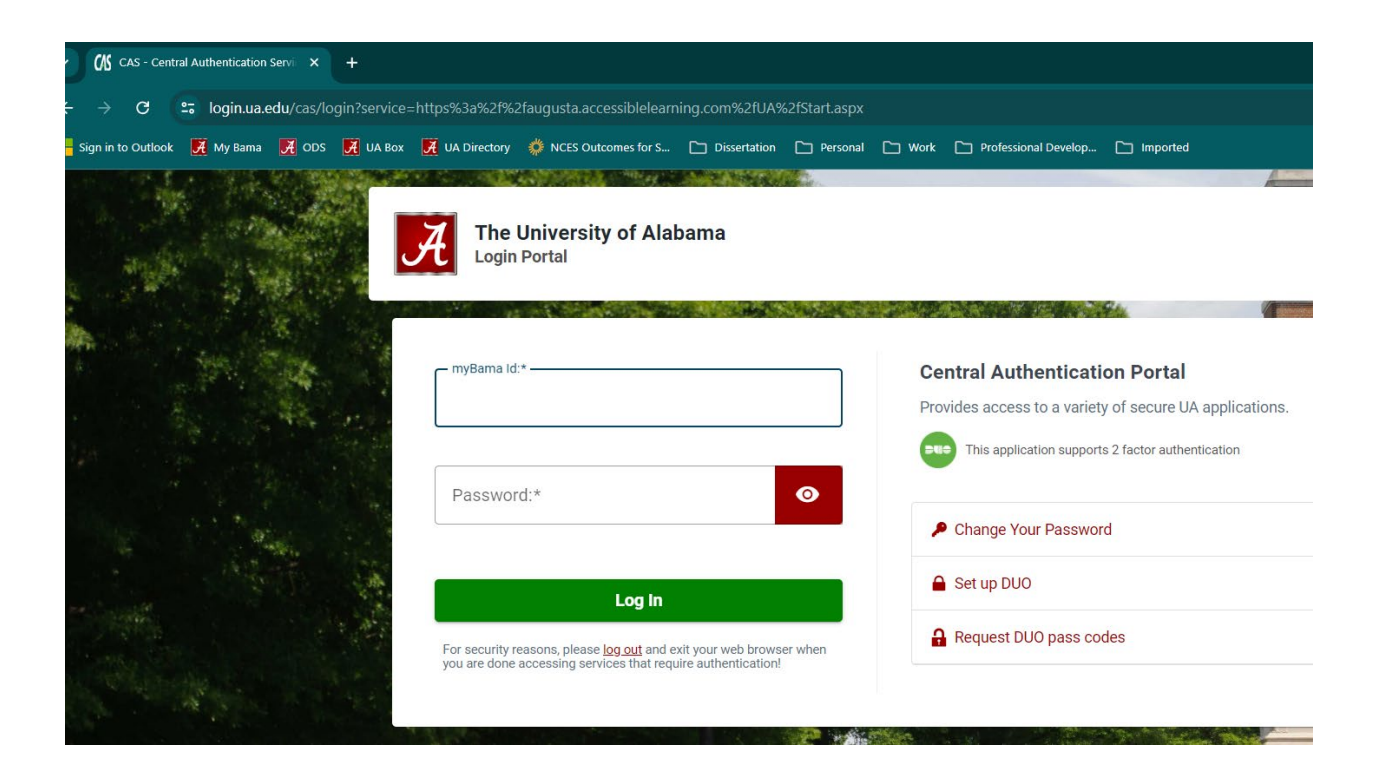

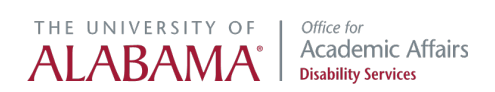

# **Start New Application**

Select "Start New Application."

| Welcome to the Office of Disability Services (ODS) online application. ODS is the central campus resource for students who wish to request academic accommodation |
|----------------------------------------------------------------------------------------------------|
| If you have not already reviewed the steps in the registration process, please visit our website for additional information.                                      |
| In order to complete this application, you must have your crimson email address and Campus Wide Identification Number (CWID).                                     |
| This application must be completed by the student seeking services.                                                                                               |
| STANDARD APPLICATION FOR ACCOMMOD                                                                                                    |
| Туре:                                                                                                    |
| Student Application                                                                                                    |
| About This Template 🗸                                                                                                    |
| START NEW APPLICATION >                                                                                                    |

- Enter your phone number. It's important to provide your phone number, not your parents' phone number, so that we can contact you directly if needed.
- Select any UA programs or services you are affiliated with.
- Complete the required fields with your personal information, including your preferred name.

| CON     | FACT INFORMATION                                            |                                     | PERSONAL INFORMATION |
|---------|-------------------------------------------------------------|-------------------------------------|----------------------|
| Emai    | Address *:                                                  |                                     | First Name * :       |
| Prima   | any.gregg@ua.edu<br>ary Phone Number * :                    |                                     | Preferred Name:      |
| Unit    | ed States of America (+1) 👻                                 |                                     | Middle Name:         |
| ADDI    | TIONAL INFORMATION                                          |                                     | Last Name * :        |
| Affilia | ations:                                                     |                                     |                      |
|         | Adapted Athletics                                           | Campus Honors Program               | CWID*:               |
|         | Collegiate Recovery                                         | Crimson Edge                        | Hint: 8 digit CWID   |
|         | Crossing Points<br>Occupational Certificate                 | First generation college<br>student |                      |
|         | I am enrolled in an online or<br>Distance Education program | l am enrolled in Early<br>College   | Birth Date *: ⑦      |
|         | I am enrolled in the Law<br>School                          | International Student               | mm/dd/yyyy           |
|         | Non-degree Seeking<br>Certificate Program                   | Student Athlete                     | Gender * :           |
|         | TRiO                                                        | UA ACTs                             | Select One V         |
|         | Veteran                                                     |                                     | Pronouns:            |

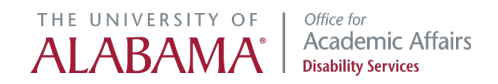

#### Indicate your ethnicity, then select "Create Application Draft."

| Ethnic | ities:                                       |                                                                |                             |
|--------|----------------------------------------------|----------------------------------------------------------------|-----------------------------|
|        | American Indian or Alaska<br>Native          | 🗆 Asian                                                        |                             |
|        | Black or African American                    | Hispanic or Latino                                             |                             |
|        | Native Hawaiian or Other<br>Pacific Islander | Other/Not Reported                                             |                             |
|        | White (Not Hispanic or<br>Latino)            |                                                                |                             |
| FORM   | SUBMISSION                                   |                                                                |                             |
| Import | tant Note: Responses are only                | Saved after selecting the "Create Applicate BACK TO OVERVIEW S | <b>tion Draft</b> " button. |

You will be asked to answer three questions. First, indicate how you learned about ODS. Multiple selections are permitted.

| Imp         | ortant Note: To save the progress of your application, be sure to select th              | e form submission button at the l | pottom of eac |
|-------------|------------------------------------------------------------------------------------------|-----------------------------------|---------------|
| LIS         | T OF QUESTIONS                                                                           |                                   |               |
| Hov<br>sele | v did you learn about the Office of Disability Services? Please<br>ct all that apply.    |                                   |               |
|             | High school (i.e., guidance counselor, used accommodations in high school, etc.)         |                                   |               |
|             | Internet or online search (i.e., UA website, UA social media, etc.)                      |                                   |               |
|             | Personal contact (i.e., parent or family, friend, alumni, etc.)                          |                                   |               |
|             | Service provider (i.e., non-UA doctor, counselor/therapist, Vocational Rehabilitation)   |                                   |               |
|             | UA academic advisor (i.e., Student Services)                                             |                                   |               |
|             | UA Capstone Center for Student Success                                                   |                                   |               |
|             | UA counseling services (i.e., Counseling Center, Psychology Clinic, WGRC, UA-ACTS, etc.) |                                   |               |
|             | UA Dean of Students office or Student Care and Well Being                                |                                   |               |
|             | UA instructor or faculty mentor                                                          |                                   |               |
|             | UA Office of Admissions (i.e., recruiter, orientation, campus tour, etc.)                |                                   |               |
|             | UA Student Health Center                                                                 |                                   |               |
|             | UA Veteran & Military Affairs                                                            |                                   |               |

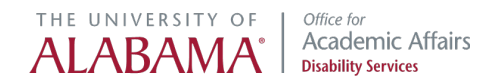

Then, select the nature of the disability or disabilities for which you are requesting accommodation.

What is the nature of the disability(ies) for which you are requesting accommodations?

- □ ADHD
- Autism Spectrum Disorder
- Behavioral or Mental Health Condition
- Deafness or Hearing Loss
- Low Vision or Blindness
- Mobility Impairment
- Specific Learning Disability
- □ Systemic Disability or Chronic Illness
- □ Traumatic Brain Injury
- Temporary Impairment: If you have a temporary impairment, review our website before submitting application.

Finally, indicate the accommodations you are requesting. Then, select "Save and Upload Documentation."

|   | Please indicate the accommodation(s) you are requesting:                                             |
|---|----------------------------------------------------------------------------------------------------|
|   | Extended time on exams                                                                               |
|   | Reduced distraction testing environment                                                              |
|   | Other (Additional Comment Required)                                                                  |
|   | Additional Comment:                                                                                  |
|   |                                                                                                    |
|   |                                                                                                    |
|   |                                                                                                    |
|   |                                                                                                    |
| Г |                                                                                                    |
|   | FORM SUBMISSION                                                                                      |
|   |                                                                                                    |
|   | Important Note: Responses are only saved after selecting the "Save and Upload Documentation" button. |
|   | SAVE AND UPLOAD DOCUMENTATION >                                                                      |

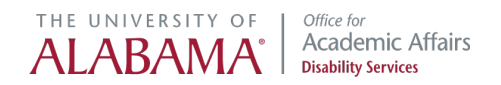

You will be prompted to upload your documentation if available. If your documentation is not yet available. Select "Proceed to Final Review."

| ile Title * :<br>ielect File * : ⑦<br>Choose File No file chosen |  |
|------------------------------------------------------------------|--|
| elect File *: ⑦<br>Choose File No file chosen                    |  |
| elect File *: ⑦ Choose File No file chosen                       |  |
| Choose File No file chosen                                       |  |
|                                                                  |  |
|                                                                  |  |
|                                                                  |  |
|                                                                  |  |

You will notice no files have been uploaded yet. Select "Submit Application."

| Brittan  | y Gregg                                                  |                    |    |  |  |  |
|----------|----------------------------------------------------------|--------------------|----|--|--|--|
| ID       | D Phone                                                  | 🗇 Email            | D  |  |  |  |
| OVERVIEW | QUESTIONNAIRE FILES                                      | SUBMIT APPLICATION |    |  |  |  |
|          | APPLICATION DRAFT: YOUR APPLICATION IS NOT YET SUBMITTED |                    |    |  |  |  |
| FILES    |                                                          | FORM SUBMISSI      | DN |  |  |  |

| 0                        | SUBMIT APPLICATION > |
|--------------------------|----------------------|
| Number of Files Uploaded |                      |
|                          |                      |
|                          |                      |

You will see that your application has been submitted.

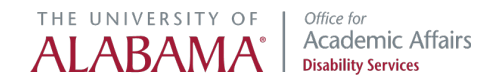

The remainder of this tutorial will review how to resume your application to upload files and schedule an appointment.

# **Upload Documentation**

Resume your application. First, follow Access the ODS Online Portal, steps 1 through 4 (above).

Select "Continue Application."

| INTRODUCTION                                                                                                    |  |  |  |  |
|----------------------------------------------------------------------------------------------------|--|--|--|--|
| Welcome to the Office of Disability Services (ODS) online application. ODS is the central campus resource for students who wish to request academic accommodation                                                                                             |  |  |  |  |
| If you have not already reviewed the steps in the registration process, please visit our website for additional information.<br>In order to complete this application, you must have your crimson email address and Campus Wide Identification Number (CWID). |  |  |  |  |
| This application must be completed by the student seeking services.                                                                                                    |  |  |  |  |
| [DRAFT] STUDENT APPLICATION                                                                                                    |  |  |  |  |
| Template:                                                                                                    |  |  |  |  |
| Standard Application for Accommodations 2024                                                                                                    |  |  |  |  |
| Started On:<br>Wednesday, July 17, 2024 at 12:01 PM                                                                                                    |  |  |  |  |

From the menu at the top, select "Files."

CONTINUE APPLICATION >

| STUDENT APPLICATION - QUESTIONNAIRE                                                                                             |   |
|----------------------------------------------------------------------------------------------------|---|
| Brittany Gregg                                                                                                    |   |
| ID D Phone D Email                                                                                                    | 0 |
| OVERVIEW QUESTIONNAIRE FILES APPOINTMENTS MAILBOX                                                                               |   |
| LIST OF QUESTIONS How did you learn about the Office of Disability Services? Please                                             |   |
| select all that apply. <ul> <li>High school (i.e., guidance counselor, used accommodations in<br/>high school, etc.)</li> </ul> |   |
| What is the nature of the disability(ies) for which you are requesting accommodations?  • ADHD                                  |   |
| Please indicate the accommodation(s) you are requesting: • Extended time on exams                                               |   |

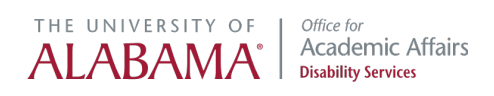

#### Choose the file you would like to submit, then select "Upload File."

| UPLOAD FILE                                                                     |                                                                                          |
|---------------------------------------------------------------------------------|------------------------------------------------------------------------------------------|
| FILE INFORMATION                                                                |                                                                                          |
| File Title * :                                                                  |                                                                                          |
| Select File *: ⑦<br>Choose File No file chosen                                  |                                                                                          |
| FORM SURMISSION                                                                 |                                                                                          |
| Important Note: Documentation is not required to submit this application. If yo | u do not have documentation at the moment, please select " <b>Proceed to Final Revie</b> |

Your file was successfully uploaded. You may upload additional files if needed. Files are reviewed within 5 business days and you will receive an email regarding next steps.

| FILES SUCCESSFULLY UPLOADED                 |   |                        |                |
|---------------------------------------------|---|------------------------|----------------|
| File Title                                  | C | Date Uploaded          | File Type      |
| Psychoeducational Evaluation                | C | )7/17/2024 at 11:02 AM | Microsoft Word |
| UPLOAD FILE                                 |   |                        |                |
| FILE INFORMATION                            |   |                        |                |
| File Title * :                              |   |                        |                |
| Select File *: ⑦ Choose File No file chosen |   |                        |                |

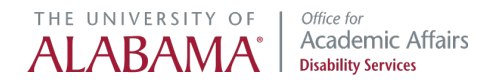

### **Request an Appointment**

Your Accommodations Specialist will notify you via email a meeting is required. When you are ready to schedule an appointment, select "Request an Appointment" in the top right corner.

| □ > STUDENT APPLICATION - APPOINTMENTS                                                                                       | UPCOMING APPOINTMENTS                     | REQUEST AN APPOINTMENT |
|----------------------------------------------------------------------------------------------------|-------------------------------------------|------------------------|
| Brittany Gregg                                                                                                    |                                           |                        |
| ID D Phone : D Email D                                                                                                    |                                           |                        |
| OVERVIEW QUESTIONNAIRE FILES <u>APPOINTMENTS</u> MAILBOX                                                                     |                                           |                        |
| IMPORTANT MESSAGE                                                                                                    |                                           |                        |
| Once you submit your request, you will receive an email either confirming the date and time of your appointment, or asking y | rou to contact us to provide additional i | information.           |
|                                                                                                    |                                           |                        |
| NO UPCOMING APPOINTMENT                                                                                                    |                                           |                        |

Select "Main Campus" from the drop-down menu (even if you are a UA Online student). Then, select "Continue to select your availability."

| 🗍 » STUDENT APPL           | CATION - APPO            | DINTMENTS              |                   | UPCOMING APPOINTMEN                                                           | тѕ      | REQUEST AN APPOINTMENT |
|----------------------------|--------------------------|------------------------|-------------------|-------------------------------------------------------------------------------|---------|------------------------|
| Brittany Gregg             |                          |                        |                   |                                                                               |         |                        |
| ID 🗇 P                     | none                     | 🗇 Email                |                   |                                                                               |         |                        |
| OVERVIEW QUESTIO           | INAIRE FILES             | APPOINTMENTS           | MAILBOX           |                                                                               |         |                        |
|                            | MESSAGE                  |                        |                   |                                                                               |         |                        |
| Once you submit your       | equest, you wil <b>l</b> | receive an email eithe | er confirming the | date and time of your appointment, or asking you to contact us to provide add | itional | information.           |
| APPOINTMENT REQU           | EST DETAIL               |                        |                   |                                                                               |         |                        |
| Campus *:<br>Main Campus ~ |                          |                        |                   |                                                                               |         |                        |
| FORM SUBMISSION            |                          |                        |                   |                                                                               |         |                        |
| CONTINUE TO SELEC          | T YOUR AVAILA            | BILITY > B             | ACK TO LIST 🚿     |                                                                               |         |                        |

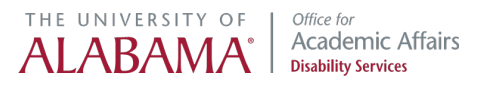

- Select the type of appointment you prefer. Options include in-person, remote, or next available. Enter a brief note about the purpose of the meeting.
- Entering students should include their Bama Bound or transfer orientation dates.
- Select your availability. You are required to make at least 6 and no more than 20 selections.

| IMPORTANT MESSAGE                                                                                          |                                                                          |                                               |         |
|----------------------------------------------------------------------------------------------------|--------------------------------------------------------------------------|-----------------------------------------------|---------|
| Once you submit your request, you will receive an email either confirming the da                           | te and time of your appointment, or asking y                             | rou to contact us to provide additional infor | mation. |
| APPOINTMENT REQUEST DETAIL                                                                                 | SELECT YOUR AVAILABILITY *                                               |                                               |         |
| Campus:<br>Main Campus                                                                                     | Hint: You are required to make a min<br>maximum of <b>20</b> selections. | nimum of <b>6</b> selections and a            |         |
| Type *:<br>Select One                                                                                      | FRIDAY, JULY 19, 2024                                                    |                                               |         |
| Tell Us What You'd Like To Discuss. Entering Students Please List Your<br>Bama Bound Orientation Date. * : | 08:30 AM - 09:30 AM                                                      | 09:30 AM - 10:30 AM                           |         |
|                                                                                                    | 10:30 AM - 11:30 AM                                                      | 01:30 PM - 02:30 PM                           |         |
|                                                                                                    | 02:30 PM - 03:30 PM                                                      |                                               |         |
|                                                                                                    | MONDAY, JULY 22, 2024                                                    |                                               |         |

Once you have indicated your availability, select "Add Appointment Request" at the bottom of the screen.

| 08:30 AM - 09:30 AM 10:30 AM - 11:30 /          | 08:30 AM - 09:30 AM |
|-------------------------------------------------|---------------------|
|                                                 |                     |
| 01:30 PM - 02:30 PM 02:30 PM 02:30 PM - 03:30 F | 01:30 PM - 02:30 PM |
| 03:30 PM - 04:30 PM                             | 03:30 PM - 04:30 PM |

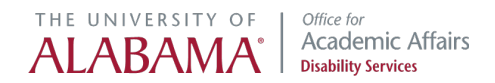

Your request has been submitted and you will receive an email confirming the date and time of your appointment. If the none of the selected dates and times are available, you will also be notified via email. You may modify or cancel your request from this screen.

| IMPORTANT MESSAGE                                              |                                                                                                    |
|----------------------------------------------------------------|----------------------------------------------------------------------------------------------------|
| Once you submit your request, you will receive an information. | email either confirming the date and time of your appointment, or asking you to contact us to provide additional |
| APPOINTMENT REQUEST                                            |                                                                                                    |
| Campus:                                                        |                                                                                                    |
| Туре:                                                          |                                                                                                    |
| In-Person                                                      |                                                                                                    |
| Earliest Availability:                                         |                                                                                                    |
| Friday, July 19, 2024 08:30 AM - 09:30 AM                      |                                                                                                    |
| MODIFY / CANCEL REQUEST >                                      |                                                                                                    |